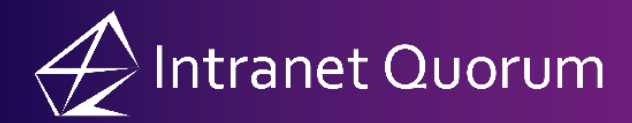

## **Viewing Reports**

Market: House, Senate

Description: These instructions teach users how to access IQ reports.

**1.** From within any application, click the **I** icon.

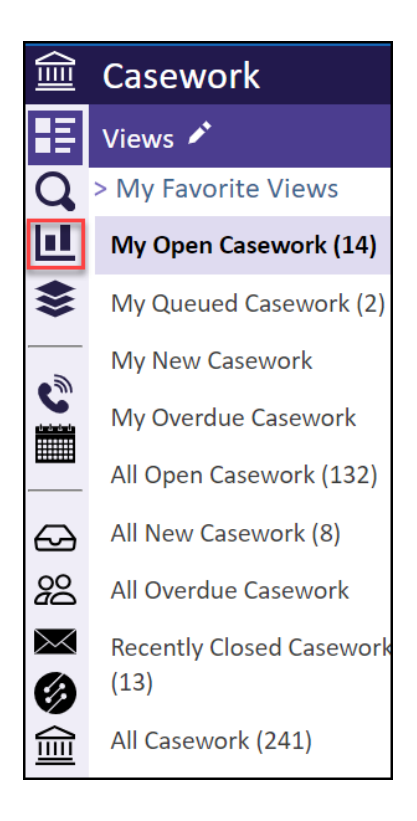

**2.** Select the type of reports in the list view, and the reports list will display.

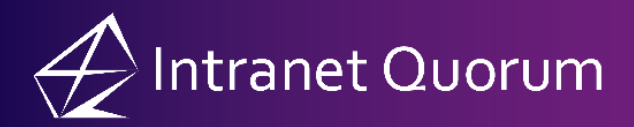

| Ø        | Services               | Change V More V                    |                                                     |                                         |  |  |  |
|----------|------------------------|------------------------------------|-----------------------------------------------------|-----------------------------------------|--|--|--|
|          | Reports                | 〒 All Service Reports (Total 51) ↔ |                                                     |                                         |  |  |  |
| Q        | Active Service Reports |                                    | Report                                              | Status                                  |  |  |  |
|          | Active Service Reports |                                    | Background Memo                                     | Status Active                           |  |  |  |
| <u> </u> | All Service Reports    | -                                  | Background Memo                                     | Custom Yes                              |  |  |  |
| \$       |                        |                                    |                                                     | Class WORKFLOW<br>Format Microsoft Word |  |  |  |
| ٢        |                        |                                    | Buyers Analysis Report by<br>Problem Area           | Status Inactive<br>Custom Yes           |  |  |  |
|          |                        |                                    | Report details counts by buyer of each problem area | Class WORKFLOW<br>Format RTF            |  |  |  |
| Ø        |                        |                                    | Constituent Savings Report by<br>Agency             | Status Active<br>Custom Yes             |  |  |  |
| 200      |                        |                                    | Constituent Savings Report by                       | Class WORKFLOW                          |  |  |  |
| $\succ$  |                        |                                    | Agency on Closed Service<br>Records.                | Format Microsoft Excel                  |  |  |  |
| Ø        |                        |                                    | Constituent Savings Report by                       | Status Active                           |  |  |  |
|          |                        |                                    | Agency Sub                                          | Custom Yes                              |  |  |  |
| <u></u>  |                        |                                    | Constituent Savings Report by                       | Class WORKFLOW                          |  |  |  |
|          |                        |                                    | Agency Sub 1                                        | Format Microsoft Word                   |  |  |  |

**3.** Select a report(s) to view. Click the *i* icon and then click the **Run Report** button.

| Services               | Change \ | V More V                          |                        |                             |
|------------------------|----------|-----------------------------------|------------------------|-----------------------------|
| Reports                | 후 All    | Service Reports (Total 51         | By Report ID (Asc)     |                             |
| Active Service Reports |          | Report                            | Status                 | History                     |
| Active Service Reports |          | Background Memo                   | Status Active          | Created 11/30/2016          |
| All Service Reports    |          | Background Memo                   | Custom Yes             | Created By IQ Support       |
|                        |          |                                   | Class WORKFLOW         | Revised 12/11/2016          |
|                        |          |                                   | Format Microsoft Word  | Revised By IQ Support       |
|                        |          | Buyers Analysis Report by         | Status Inactive        | Created 10/27/2004          |
|                        |          | Problem Area                      | Custom Yes             | Created By IQ Support       |
|                        |          | Report details counts by buyer of | Class WORKFLOW         | Revised 11/29/2006          |
|                        |          | each problem area                 | Format RTF             | Revised By IQ Support       |
|                        |          | Constituent Savings Report by     | Status Active          | Created 10/19/2016          |
|                        |          | Run Report                        | Custom Yes             | Created By IQ Support       |
|                        |          |                                   | Class WORKFLOW         | Revised 2/3/2021            |
|                        |          | Agency on Closed Service          | Format Microsoft Excel | Revised By Jonathan Kilgore |

**4.** The Report Criteria page will open in IQ4. Complete the form as necessary and email or run the report. Click to access the <u>IQ4 Online Help pages for Reports</u>.